## NSAS Oå Official Partner cybozu Excel連携アドイン Ver3.0 の紹介 Excel kintone 連携アド Excelとkintone双方向データ連携を実現する強力なツールです KCel kintone 検索・登録・更新 NSAS NCSサポート&サービス株式会社 ©2025 NCS Support & Service Co. Ltd. NSAS20250101-ExcelAddin01

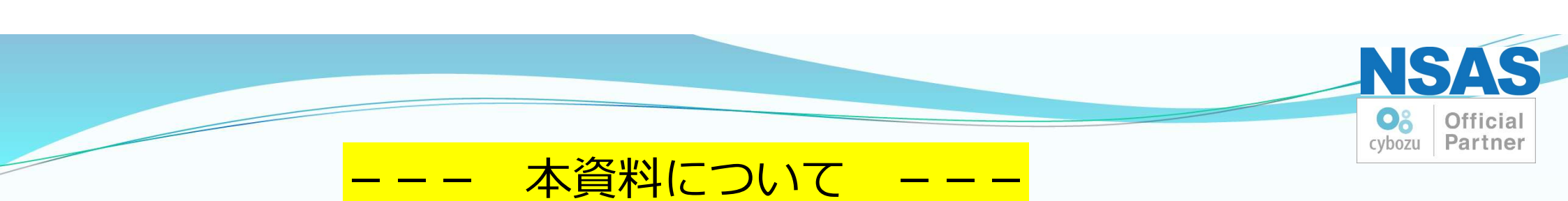

- •1.利用現場で困っていることを解決
- 2.利用シーン
- •3. Excel連携アドインを使ってみよう!
- •4. 本格的にプログラミングされる方へ
- •5. 管理者様向け『楽々ツール・プラス』とは

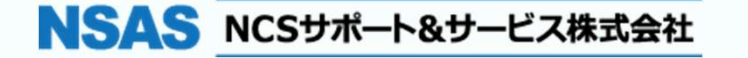

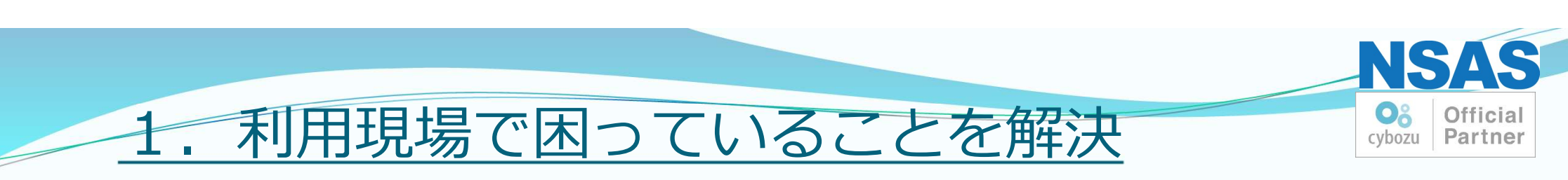

### NSASの開発現場から生まれた 『Excel連携アドイン Ver3.0』 をご紹介します。

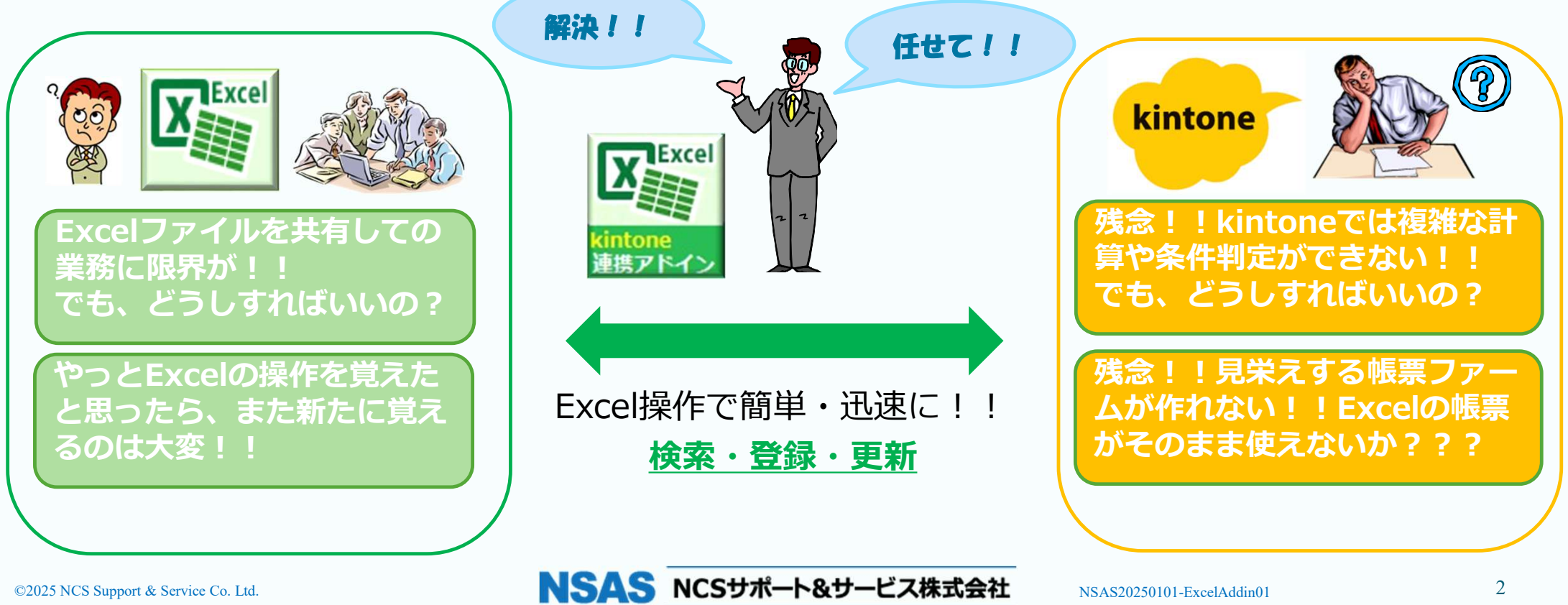

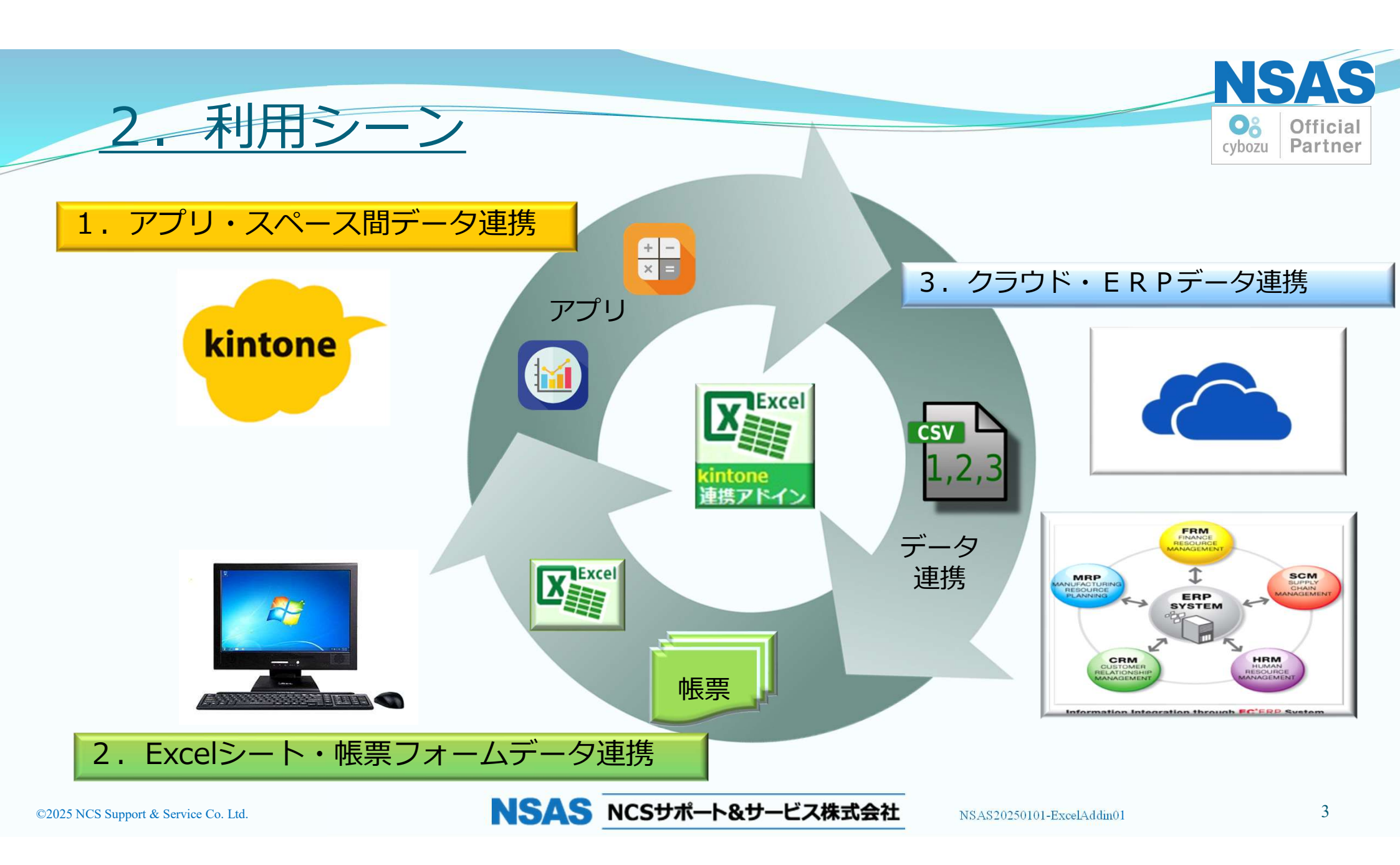

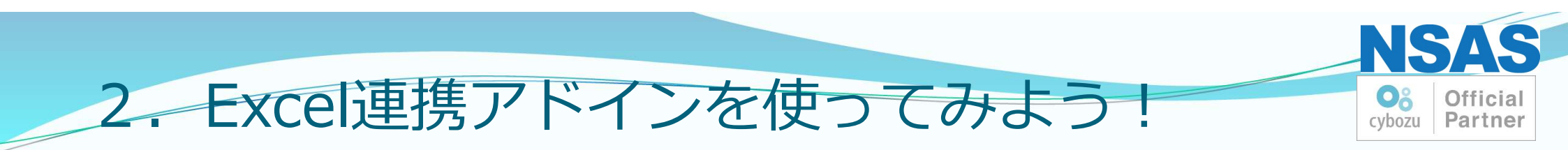

# ご安心ください!!

# 『楽々Excel連携ツール』

Excel連携アドイン for kintoneをご契約いただくと ノン・プログラミングツールが付いてきます。

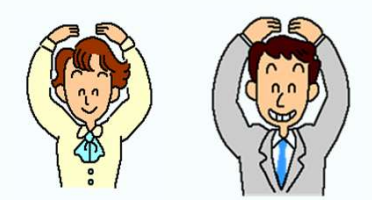

kintoneと連携して、データ検索、更新が可能な Excel連携シートが簡単に作成できます。

NSAS NCSサポート&サービス株式会社

NSAS20250101-ExcelAddin01

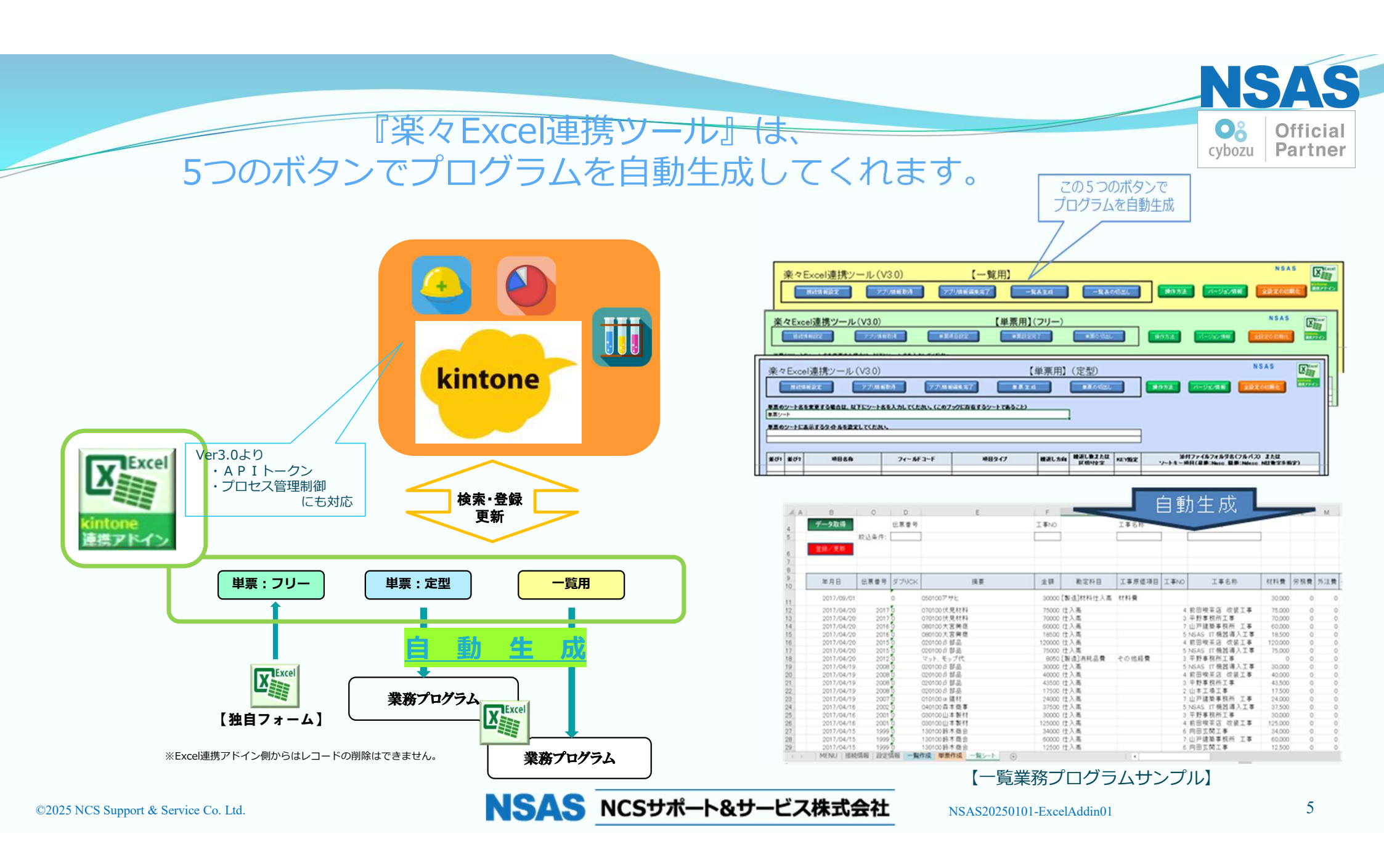

### ★ まずは『接続情報設定』から(一覧用でご説明)

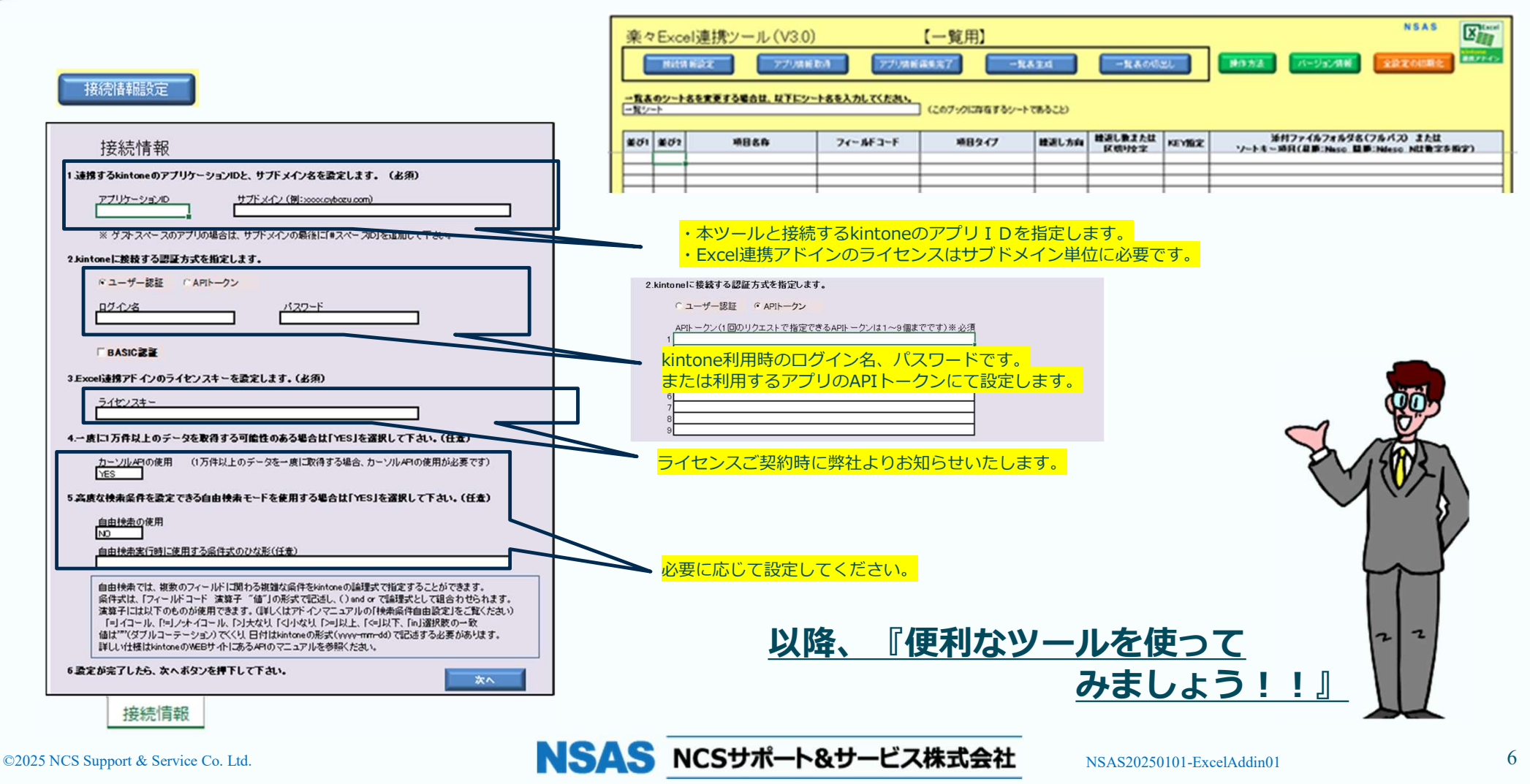

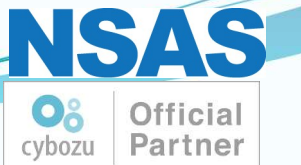

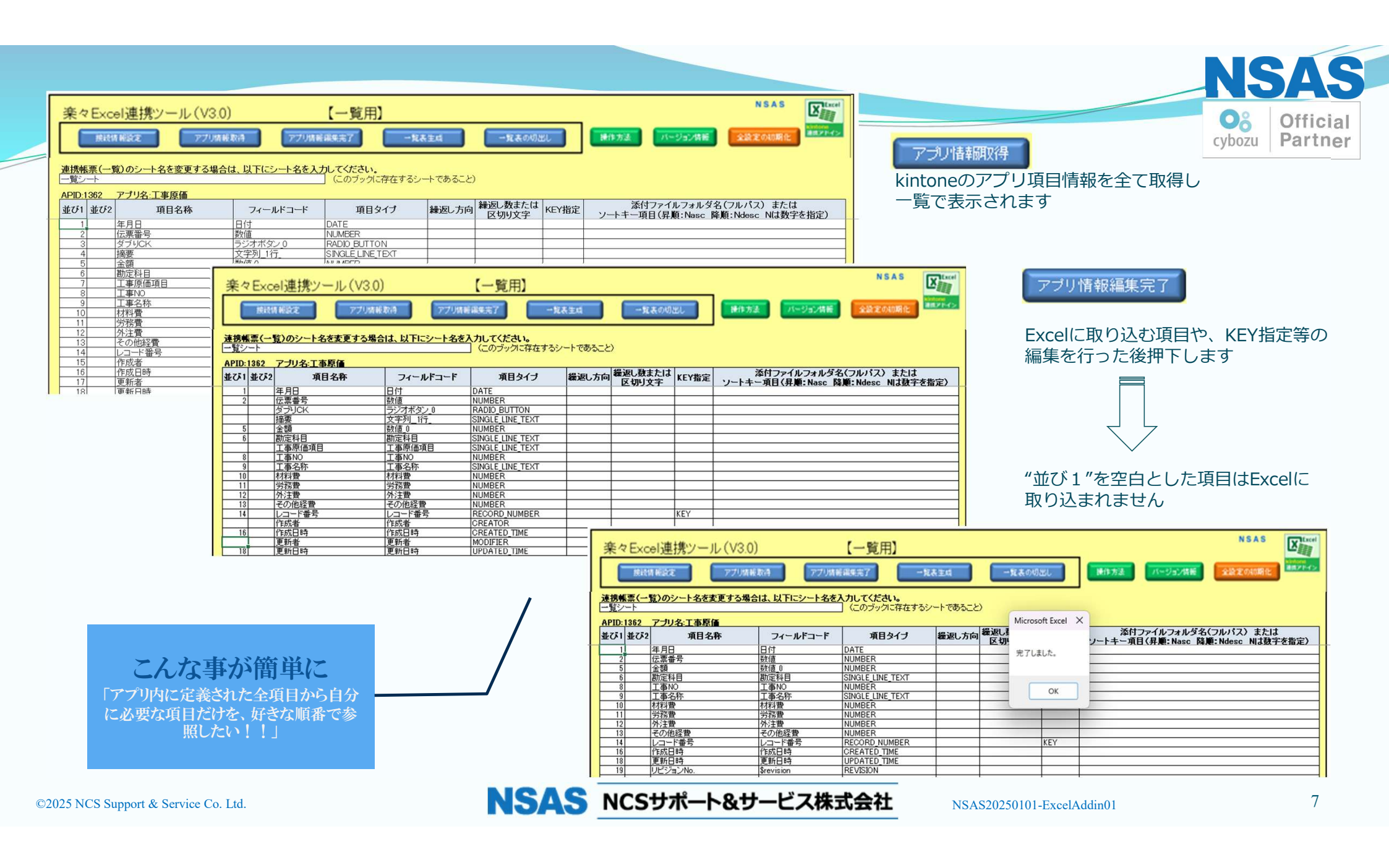

|   | 25 | まと  | - | <del>ط</del> ة |  |
|---|----|-----|---|----------------|--|
| - | =. | 342 |   | 0%             |  |
|   | -  | _   | - |                |  |

#### kintoneと連携するExcelシート「一覧シート」が自動生成されます

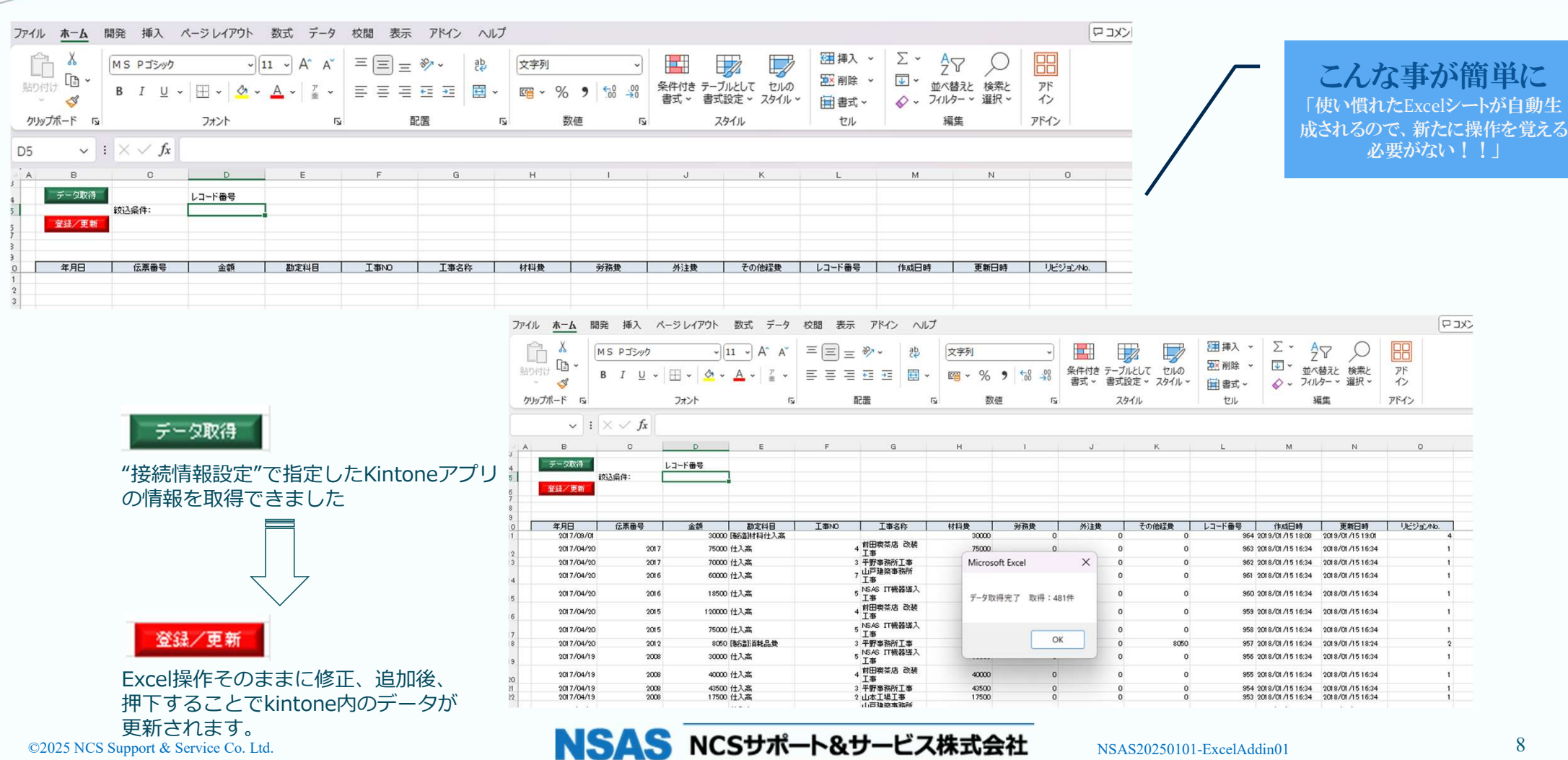

NSAS

Official Partner

08

cybozu

| ★ 単表 (フリー)                                                                                                    | のご説明・                                                                                                    | ・・今お使                                                                                      | <del>ነ</del> ውΕ       | xcel同            | 様の           | <u> 振票が作成て</u>                       | できま                                    | <u><u></u></u>                                                                          |                                                                                               |                         | O8<br>cybozu                                             | Officia<br>Partne                                                  |
|----------------------------------------------------------------------------------------------------|----------------------------------------------------------------------------------------------------|--------------------------------------------------------------------------------------------|-----------------------|------------------|--------------|--------------------------------------|----------------------------------------|-----------------------------------------------------------------------------------------|-----------------------------------------------------------------------------------------------|-------------------------|----------------------------------------------------------|--------------------------------------------------------------------|
| 接続情報設定 アブリ情報取得                                                                                                    | 一覧用と同様<br>こちらも一覧<br>全て取得し一                                                                                        | 、 kintoneへの<br>用と同様、kint<br>覧で表示されま                                                        | 接続パ<br>oneのこ<br>す     | ラメータを<br>アプリ項目   | を設定し<br> 情報を | します<br>-                             |                                        |                                                                                         | $\int$                                                                                        | こん                      | な<br>事が<br>froのExcelシー                                   | <b>簡単に</b>                                                         |
| 楽々 Excel 連携ツール (V3.0)<br>接続情報設定<br><b>アラリ情報取得</b>                                                                                                    | 単票項目設定<br>名を入力してください。                                                                                             | 【単票用】(フリー<br>単票設定充了<br>] (このブックに存在するシー                                                     | -)<br>#<br>From 52222 | 票の切出し            | 操作           | 方法 パージョン情報                           |                                        | NSAS<br>設定の初期化                                                                          |                                                                                               | ፖウト<br><sup>RSTUV</sup> | でkintoneと述<br>w x y z みみをみつ                              | 赴携!!」                                                              |
| 10 0 1 1 1 1 1 1 1 1 1 1 1 1 1 1 1 1 1                                                                                                    | フィールドコード<br>レコード番号<br>発行日 1<br>取引先名 1<br>取引先名 1                                                                   | 項目タイプ<br>RECORD NUMBER<br>DATE<br>SINGLE_LINE_TEXT<br>SINGLE_LINE_TEXT<br>SINGLE_LINE_TEXT | 編返し方向                 | 繰返し数または<br>区切り文字 | KEY指定<br>KEY | 添付ファイルフォル<br>ソートキー項目(昇 <i>順</i> :Nas | レダ名(2<br>な 降肌<br>4<br>5<br>6<br>7<br>8 | <u>見積書</u><br>大阪商事株式3<br><sup>※件名</sup>                                                 | <u>会社</u>                                                                                     | 御中                      | No.<br>_ <del>発行日:</del><br>_ 有効期限:                      | 98<br>2024年9月24日<br>発行日よりヶ月                                        |
| 0         29         0         29         1         現在         29         1         現代名           8         2         8         2         1         第代名         2         1         第代名           14         10         14         10         1         約局場所         16         16         1         16         16         16         1         16         16         1         10         14         10         1         10         1         10         1         10         1         10         1         10         1         10         1         10         10         10         10         10         10         10         10         10         10         10         10         10         10         10         10         10         10         10         10         10         10         11         10         10         10         10         10         10         10         10         10         10         10         10         10         10         10         10         10         10         10         10         10         10         10         10         10         10         10         1 | <ul> <li>見位有幻動後</li> <li>案件名</li> <li>納明期限</li> <li>納品場所</li> <li>御支払条件</li> <li>御見積金額税抜</li> <li>消費税額</li> </ul> | SINGLE LINE TEXT<br>DATE<br>SINGLE LINE TEXT<br>SINGLE LINE TEXT<br>CALC<br>CALC<br>CALC   |                       |                  |              |                                      | 9<br>10<br>11<br>12<br>13              | kintone 名美子<br>以下の通りお見積り申<br>何卒ご下命類りますよう<br>訪期期限                                        | <ul> <li>ホノンコン増設</li> <li>し上げます。</li> <li>&gt;含しくお風い申し上げます。</li> <li>: 2024年11月30日</li> </ul> | N (<br>53               | SAS<br>25サポートをサー<br>0-0003 大阪市北区型<br>TEL:06              | E 212 41<br>1-2-5<br>±19-12:0.7F<br>-6136-3343                     |
| 21         10         21         10         1 御見権合計(税込)           24         2         28         35         1 見積均振动し           24         2         24         2         2           24         2         24         2         2           24         20         24         20         2           24         20         24         20         2           24         20         24         20         2           24         22         24         22         2           24         20         24         20         2         2           24         20         24         20         2         2         2           24         26         24         26         2         2         2         2         2         2           24         30         2         2         2         第         3         3         2         2         3         3         3         3         3         3         3         3         3         3         3         3         3         3         3         3         3         3         3         3                                                                                        | 御見積合計 稅込<br>見積明細山<br>商品名<br>数量<br>単位<br>単価<br>全額                                                                  | CALC<br>SUBTABLE<br>SINGLE_LINE_TEXT<br>NUMBER<br>SINGLE_LINE_TEXT<br>NUMBER<br>CALC       | 行                     |                  | 5            |                                      | 14<br>15<br>16<br>17<br>18<br>19<br>20 | 納品場所<br>御支払条件<br>御見積金額(税抜)<br>消費税緩                                                      | <ul> <li>・ 食社指定場所</li> <li>・ 検収月末締翌月末支払</li> <li>・ 1,133,000</li> <li>・ 105,800</li> </ul>    | <u>円</u><br>○円          | FAX:00<br>派遣事業認可委号<br><u>担当:</u> 当<br>e-mail: <u>tar</u> | 6136-3345<br>(兼27-202226)<br>注島 <u>太郎</u><br>2 <u>81n585.co.in</u> |
| 29     30     29     30     1 御見積合計       31     5     31     5     1 備考       32     33     32     33     1 以ビジョンNo.                                                                                                    | 卻見積合計<br>備考 1<br>\$revision                                                                                       | CALC<br>MULTI_LINE_TEXT<br>REVISION                                                        |                       |                  |              |                                      | 21<br>23<br>24<br>24<br>25             | 御見袂合計(鋭込)           重           1           Exce(陳代ァブリ開発書           2           パソコン設定置 | : 1,238,800<br>商品名                                                                            | P1<br>2<br>10           | 192 77.99<br>zt 20,000<br>a 5,000                        | 全護(表生)<br>40,000<br>50,000                                         |
|                                                                                                    |                                                                                                    |                                                                                            |                       |                  |              |                                      | 26<br>27<br>28<br>30                   | 3 パソコン ソフトインスト<br>4 プリンターPC004<br>5 プリンターPC003                                          |                                                                                               | 10<br>3<br>2            | 송 2,500<br>송 100,000<br>송 50,000<br>승광소朝                 | 25,000<br>300,000<br>1,00,000<br>1,133,000                         |
|                                                                                                    |                                                                                                    | NG                                                                                         | AC                    | NCCH             | #            | 0.++_ビフ 佐ヨ                           | 31<br>32<br>33                         | (項考                                                                                     |                                                                                               |                         |                                                          | *                                                                  |

| 楽々Excel連携ツール (V3.0)                                                                                                    | 【単票用】(フリー                                                                             | -)                                                                                                    |                                                                                                    | NJAJ                                                                                                    |
|----------------------------------------------------------------------------------------------------|---------------------------------------------------------------------------------------|----------------------------------------------------------------------------------------------------|----------------------------------------------------------------------------------------------------|----------------------------------------------------------------------------------------------------|
| 接続情報設定アプリ情報取得                                                                                                    | 単票項目設定 単票設定完了                                                                         | 単葉の切出し 操作方法 パージョン                                                                                                    | 情報 全設定の初期化 端市のモディン                                                                                                    | O <sup>2</sup> Official                                                                                                    |
| 連携帳票(単票)のシート名を変更する場合は、以下にシート名                                                                                                    | 5を入力してください。                                                                           |                                                                                                    |                                                                                                    | cybozu Partner                                                                                                    |
|                                                                                                    | (このブックに存在するシー                                                                         | -トであること)                                                                                                    |                                                                                                    |                                                                                                    |
| 新始  新日本<br>行   列   行   列   レベル 項目名称<br>4 27 4 27 1 No.<br>5 29 5 29 1 第行日                                                                                                    | フィールドコード         項目タイプ           レコード番号         RECORD NUMBER           発行日         1 | 緩返し         緩返し数または<br>方向         添付ファイル         添付ファイル           方向         区切り文字         ビートキー項目(昇)         ソートキー項目(月)                                                                                                    | /フォルダ名(フルバス) または<br>i:Nasc 降順:Ndesc Niは数字を指定)                                                                                                    |                                                                                                    |
| 5         1         5         1         1         1         1         1         1         1         1         1         1         1         1         1         1         1         1         1         1         1         1         1         1         1         1         1         1         1         1         1         1         1         1         1         1         1         1         1         1         1         1         1         1         1         1         1         1         1         1         1         1         1         1         1         1         1         1         1         1         1         1         1         1         1         1         1         1         1         1         1         1         1         1         1         1         1         1         1         1         1         1         1         1         1         1         1         1         1         1         1         1         1         1         1         1         1         1         1         1         1         1 <th1< th=""> <th1< th=""> <th1< th=""> <th1< th=""></th1<></th1<></th1<></th1<> | 取引先名 SINGLE_LINE_TEXT<br>取引先名 1 SINGLE_LINE_TEXT<br>見積有効期限 DROP DOWN                  | KEY                                                                                                    |                                                                                                    | しんな事が簡単に                                                                                                    |
| 8         2         8         2         1案件名           14         10         14         10         1例期期度           15         10         15         10         1納島別期所           16         10         16         10         14                                                                                                    | 家件名 SINGLE LINE_TEXT<br>納期期限 DATE<br>納品場所 SINGLE LINE_TEXT<br>御古第 条件 SINGLE LINE_TEXT |                                                                                                    | <br> 検索条<br>の極                                                                                                    | 4件の設定やソートの優先順位など<br>認め細やかな設定が可能!!」                                                                                                    |
| 17 10 17 10 1 间見積金額(税抜)<br>19 10 19 10 1 (消費税額)<br>21 10 21 10 1 領見積金額(税抜)                                                                                                    | 御見積金額 税抜 CALC<br>消費税額 CALC<br>御見積金計 税込 CALC                                           |                                                                                                    |                                                                                                    |                                                                                                    |
| 24         2         28         35         1<見積明細山           24         2         24         2         2         2           24         2         24         2         2         品品名           24         2         24         2         2         品品名           24         2         24         2         2         品品名                                                                                                    | 見積明細也I SUBTABLE 商品名 SINGLE_LINE_TEXT 数量 NIIMBER                                       | 行 5 5 6 1 1 1 1 1 1 1 1 1 1 1 1 1 1 1 1 1                                                                                                    | e谨携"y-ルV3.00_β03_02.xksm - 読み取り専用 🔎 検索                                                                                                    | 8 -                                                                                                    |
| 24         22         24         22         2         単位           24         26         24         26         2         単位                                                                                                    | 単位 SINGLE_LINE_TEXT<br>単価 NUMBER                                                      | ファイル <u>ホーム</u> 開発 挿入 ページレイアウト 数式 データ 校開 き                                                                                                    | 表示 アドイン ヘルプ                                                                                                    |                                                                                                    |
| 24         30         24         30         2         金額           29         30         29         30         1         御見積合計           31         5         31         5         1         備考                                                                                                    | 金額 CALC<br>御見積合計 CALC<br>備考 1 MULTI_LINE_TEXT                                         |                                                                                                    | ■ 参 、 説 折り返して全体を表示する 標準 、<br>■ モモーモ                                                                                                    | □□□□□□□□□□□□□□□□□□□□□□□□□□□□□□□□□□□                                                                                                    |
| 32 33 32 33 1 リビジョンNo.                                                                                                    | Srevision REVISION                                                                    |                                                                                                    |                                                                                                    | an State × 291/ v III 書式 v 2 1/1/9- v 道沢 v 1<br>291/ v 1/1/9- v 道沢 v 1<br>スタイル セル 編集 アド                                                               |
|                                                                                                    |                                                                                       | ✓ : × ✓ fx 見積明細tbl                                                                                                    |                                                                                                    |                                                                                                    |
| 単票項目設定                                                                                                    |                                                                                       | A BODEFGH I JKLLMNOPORSTUVVWX VZ AARAAAAAAAAAAAAAAAAAAAAAAAAAAAAAAAAA                                                                                                    | III AUM, ALWANKO AFAOARAS ATAUNAWAXAYAZ DAEBECEDEE EFBOEH BIENEK ELEMENBOEFDOERESE<br>ELEMENTE<br>ELEMENTE<br>M                                                                                                    | TENENEMEXEYTERO ADEDICOCOEGOFOCOL-OLGUGKOLONONOCOFOCOFOSOTOLGUCKOXXX                                                                                  |
| 選択したExcelシート上の<br>連携するkintoneの項目紐                                                                                                    | セルと<br>づけします                                                                          | 13         重大ダイビルF           14         約期期限         : 約期期限         FEL.06-10-10-20           15         約品場所         が送来地の「金山」           15         約品場所         必須加加                                                                                                    | <b>非</b> 预設定                                                                                                    | ×                                                                                                    |
|                                                                                                    |                                                                                       | 通見反流時件         通見反流時件         通見反流時件         損益::         業品、大部           10         適見反流時(株):         1         1         1         1         1         1         1         1         1         1         1         1         1         1         1         1         1         1         1         1         1         1         1         1         1         1         1         1         1         1         1         1         1         1         1         1         1         1         1         1         1         1         1         1         1         1         1         1         1         1         1         1         1         1         1         1         1         1         1         1         1         1         1         1         1         1         1         1         1         1         1         1         1         1         1         1         1         1         1         1         1         1         1         1         1         1         1         1         1         1         1         1         1         1         1         1         1                                                                                                    | 選択、たセルと連携する項目を下記から選んで下さい。<br>テーブル内の項目を設定する場合は、まずテーブルの範囲を選択して下さい。                                                                                                    | 決定 取消 ツールへ戻る                                                                                                    |
|                                                                                                    |                                                                                       | ● 更复结合計(現込):         即見積合計(現込)         申当見積合計(現込)           2         ●         ●         ●         ●         ●         ●         ●         ●         ●         ●         ●         ●         ●         ●         ●         ●         ●         ●         ●         ●         ●         ●         ●         ●         ●         ●         ●         ●         ●         ●         ●         ●         ●         ●         ●         ●         ●         ●         ●         ●         ●         ●         ●         ●         ●         ●         ●         ●         ●         ●         ●         ●         ●         ●         ●         ●         ●         ●         ●         ●         ●         ●         ●         ●         ●         ●         ●         ●         ●         ●         ●         ●         ●         ●         ●         ●         ●         ●         ●         ●         ●         ●         ●         ●         ●         ●         ●         ●         ●         ●         ●         ●         ●         ●         ●         ●         ●         ●         ●         ● <td< td=""><td>項目名         フィールドコード         項目タイグ           1 出資補金額(現法)         出資補金額(現法)         出資補金額(現法)         N.MEER           1 法有值引         以外推信引         N.MEER         CALC           1 法有值         日常投稿         CALC         CALC           1 法有值         1 法有偿投稿         CALC         CALC           1 法有限         計算化論         CALC         CALC           1 法人主要認知時         1 法人主報告告         CALC         CALC           1 社人主報告告         CALC         CALC         CALC           1 社人主報告告         CALC         CALC         CALC           1 社人主報告告         CALC         CALC         CALC           1 社人主報告告         CALC         CALC         CALC           1 社人主報告告         CALC         CALC         CALC</td><td>・この項目を検索条件とする場合は下記をチェッルして下さい。<br/>「検索条件にする ・この項目をソートキーとする場合は下記を設定して下さい。 ・ ソートの優先順位 ●昇順 ○ 降順 ・この項目が添付アードル項目の場合、下記のペルクスに<br/>アイルのダンスロートンカルやスンルしてく管定して下さい。</td></td<> | 項目名         フィールドコード         項目タイグ           1 出資補金額(現法)         出資補金額(現法)         出資補金額(現法)         N.MEER           1 法有值引         以外推信引         N.MEER         CALC           1 法有值         日常投稿         CALC         CALC           1 法有值         1 法有偿投稿         CALC         CALC           1 法有限         計算化論         CALC         CALC           1 法人主要認知時         1 法人主報告告         CALC         CALC           1 社人主報告告         CALC         CALC         CALC           1 社人主報告告         CALC         CALC         CALC           1 社人主報告告         CALC         CALC         CALC           1 社人主報告告         CALC         CALC         CALC           1 社人主報告告         CALC         CALC         CALC | ・この項目を検索条件とする場合は下記をチェッルして下さい。<br>「検索条件にする ・この項目をソートキーとする場合は下記を設定して下さい。 ・ ソートの優先順位 ●昇順 ○ 降順 ・この項目が添付アードル項目の場合、下記のペルクスに<br>アイルのダンスロートンカルやスンルしてく管定して下さい。 |
|                                                                                                    |                                                                                       | 合計本版           3         <                                                                                                    | 1. 現代動語は 現代動語は Strafacte<br>2. 商品での 商品での SNGLELNETERT<br>2. 商品での 商品での SNGLELNETERT<br>2. 商品での 高品での SNGLELNETERT<br>2. 単位 単位 SNGLELNETERT                                                                                                    | <ul> <li>(1) - ・・・・・・・・・・・・・・・・・・・・・・・・・・・・・・・・・・・</li></ul>                                                                                          |
| ©2025 NCS Support & Service Co. Ltd.                                                                                                    | NS                                                                                    | AS NCSサポート&サービス様                                                                                                    | 时代表示的 NSAS20250101-ExcelAddin0                                                                                                    | 1 10                                                                                                    |

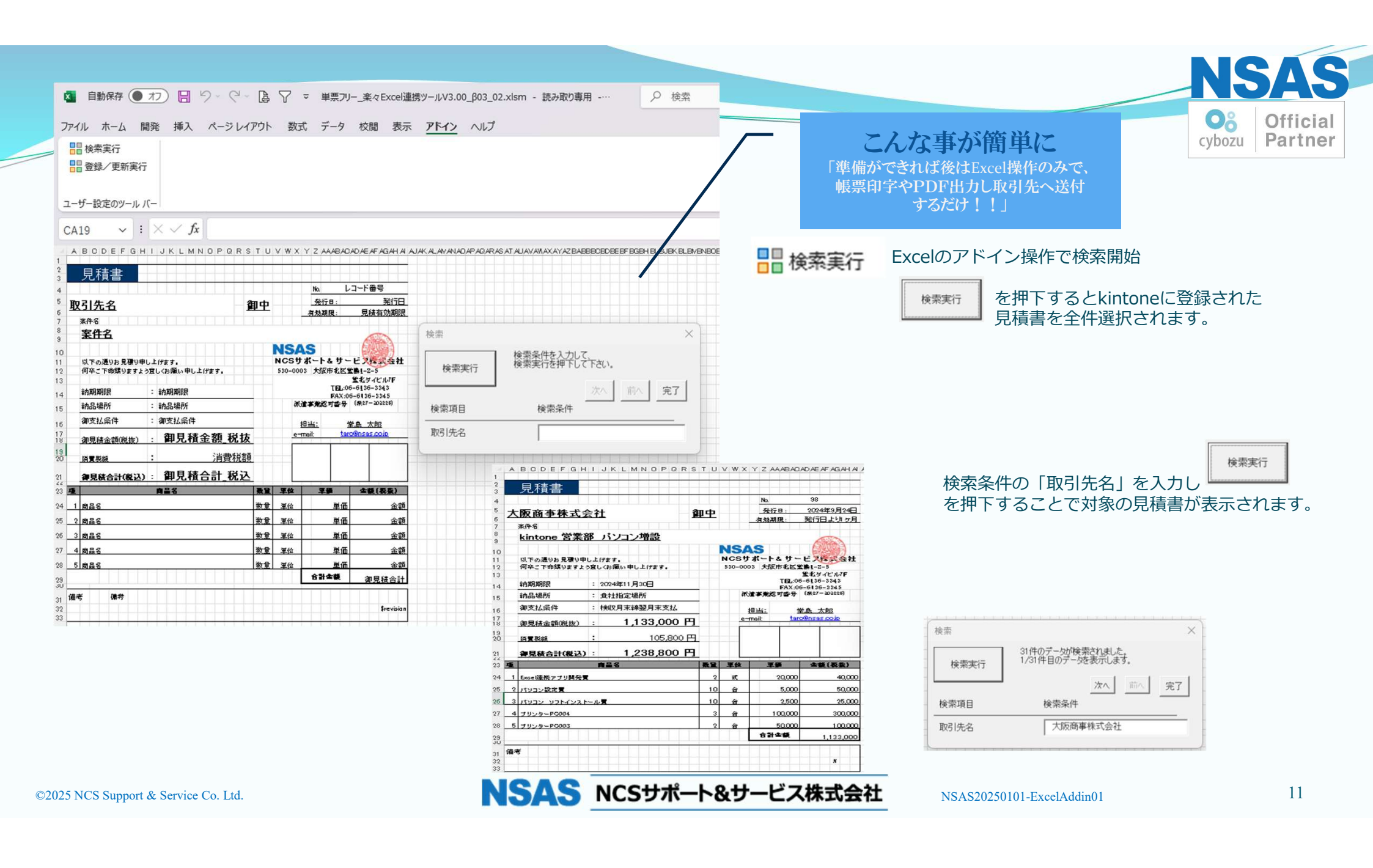

### ★ 単表(定型)のご説明・・・本ツールにより定型レイアウトの帳票が自動生成されます

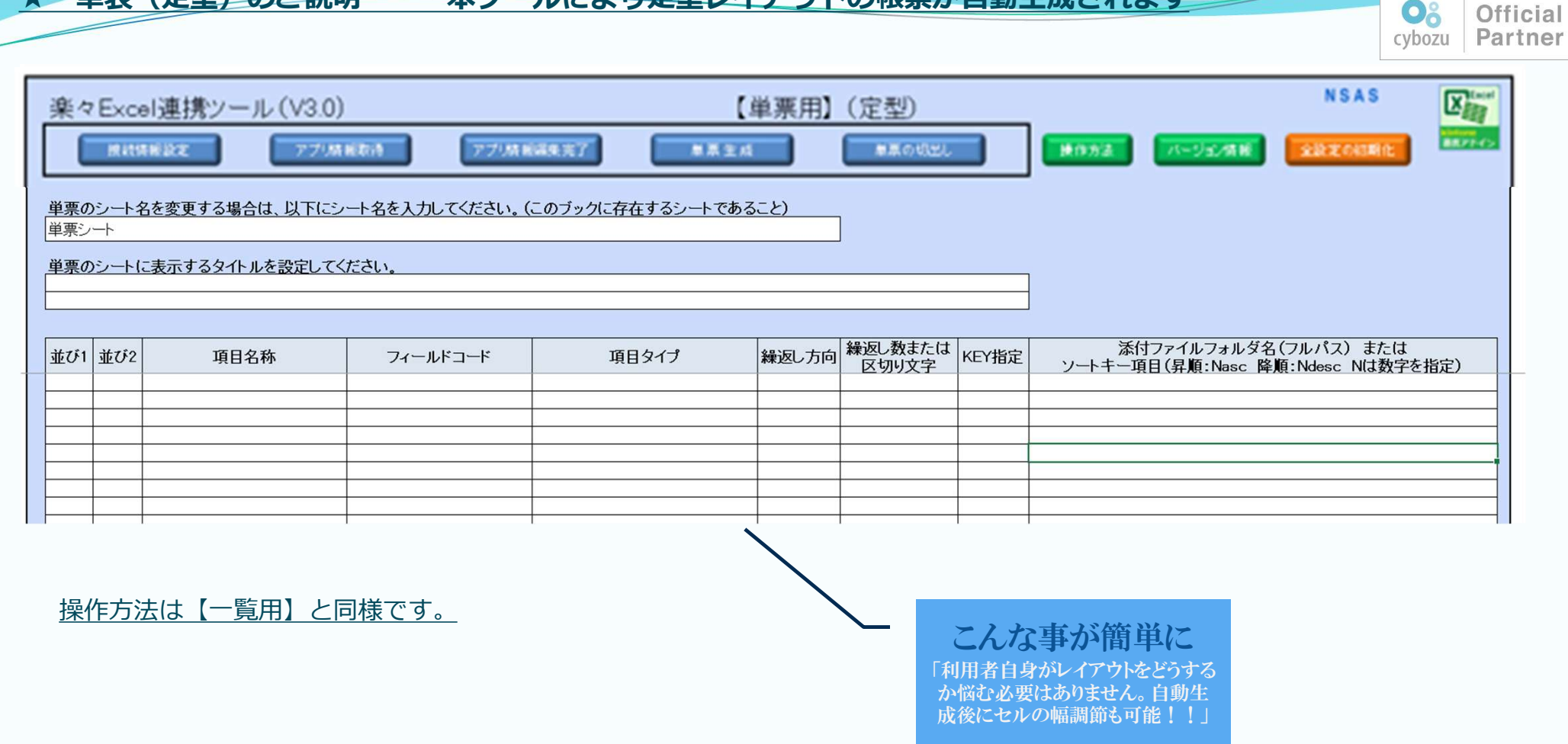

NSAS NCSサポート&サービス株式会社

NSAS20250101-ExcelAddin01

NSAS

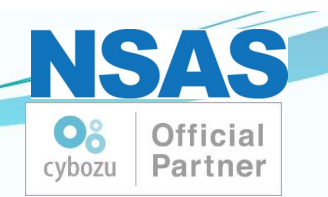

4. 本格的にプログラミングされる方へ

### ExcelVBAで本格的にプログラミングを行うために 以下のアドイン関数をご用意しています。

| No. | 関数名               | 概要説明                                     |
|-----|-------------------|------------------------------------------|
| 1   | kExGetKintoneData | kintoneからExcelシートヘデータ取得する。               |
| 2   | kExPutKintoneData | Excelシートの内容で、kintoneのデータを登録・更新する。        |
| 3   | kExUrlEncode      | 指定した文字列をUTF-8エンコードして返却する。                |
| 4   | kExBase64         | 指定した文字列をBase64エンコードして返却する。               |
| 5   | kExSetAccounts    | kintoneへのログイン名とパスワードをアドインへ設定する。          |
| 6   | kExExecAction     | kintoneアプリのプロセス管理機能でアクションを実行し、ステータスを更新する |

# 5. 管理者様向け『楽々ツール・プラス』とは

Excel連携アドインのオプション商品である「楽々ツール・プラス Ver3.0」をご利用いただきますと kintoneシステム運用管理ドキュメント類の自動生成、アクセス権設定、プロセス管理設定、 アプリの関連図自動生成、ゲストスペース管理に加え、利用プラグイン一覧やJavaScriptによるカスタマ イズ一覧を簡単に取得することができます。

NSAS NCSサポート&サービス株式会社

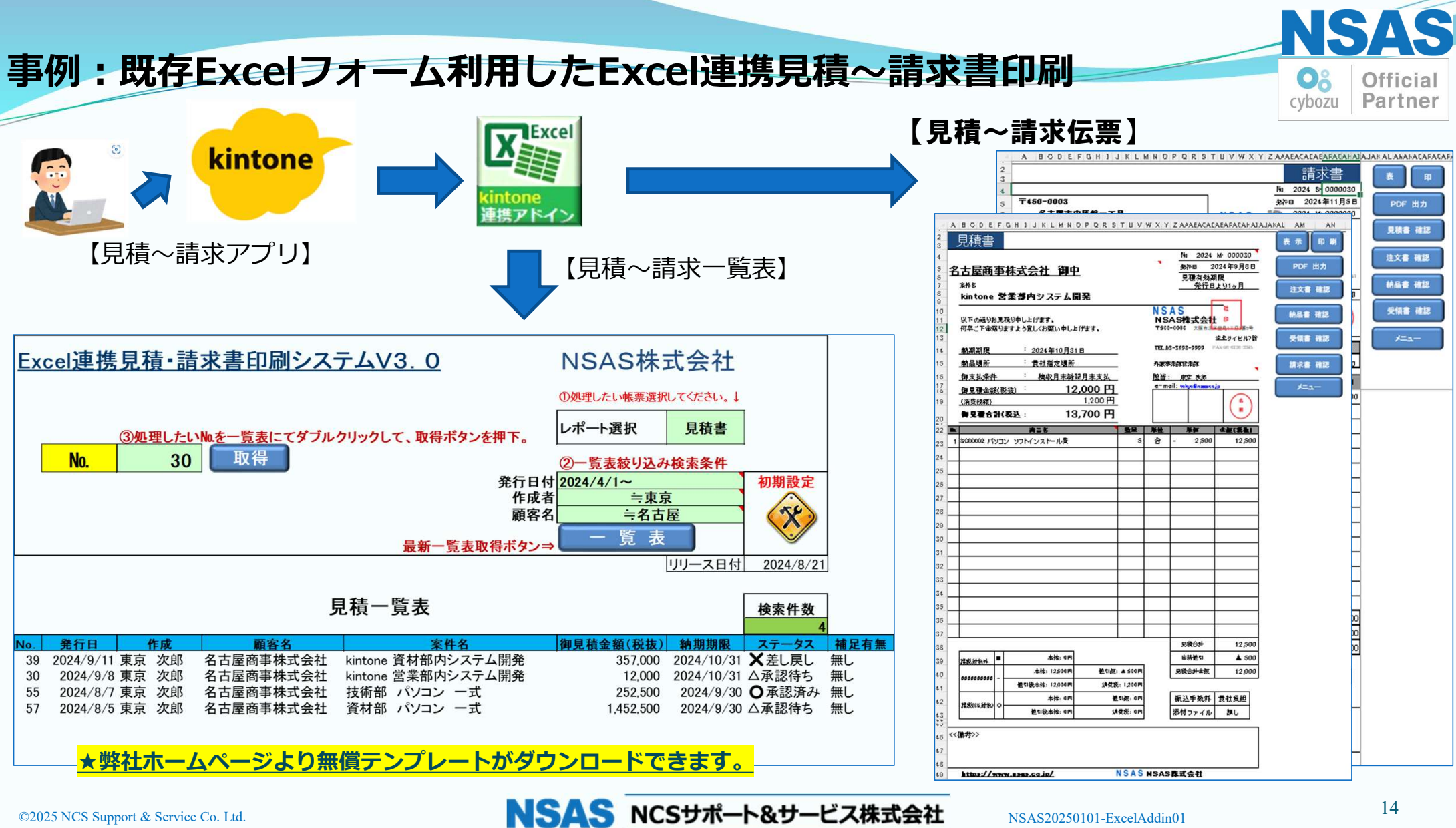

©2025 NCS Support & Service Co. Ltd.

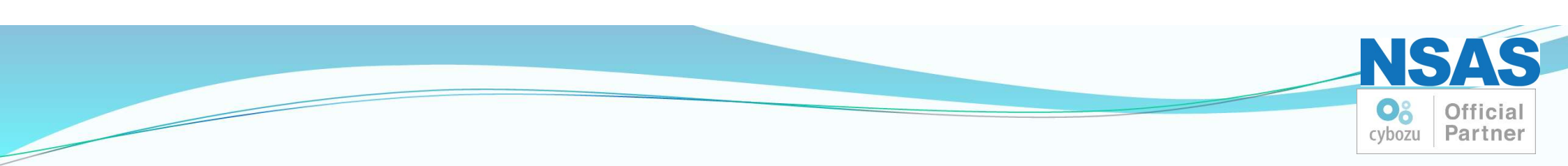

いかがでしたでしょうか?

## ー度試してみたいと思われた方は弊社ホームページより 試用版をお申し込みください。

https://www.nsas.co.jp/lic\_inquiry.html

お問い合わせは以下へご遠慮なく

dxit-src@nsas.co.jp

©2025 NCS Support & Service Co. Ltd.

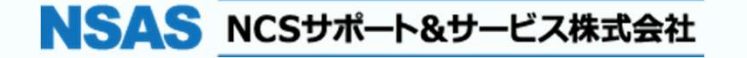

NSAS20250101-ExcelAddin01